# Éviter les restrictions d'âge sur les vidéos YouTube avec NSFW YouTube

## **Pré-requis**

## Première étape

1. Affichez la vidéo - Liste numérotée : tapez le nom de la vidéo dans la barre de recherche en haut du site YouTube. Appuyez sur 🗸 Entrée

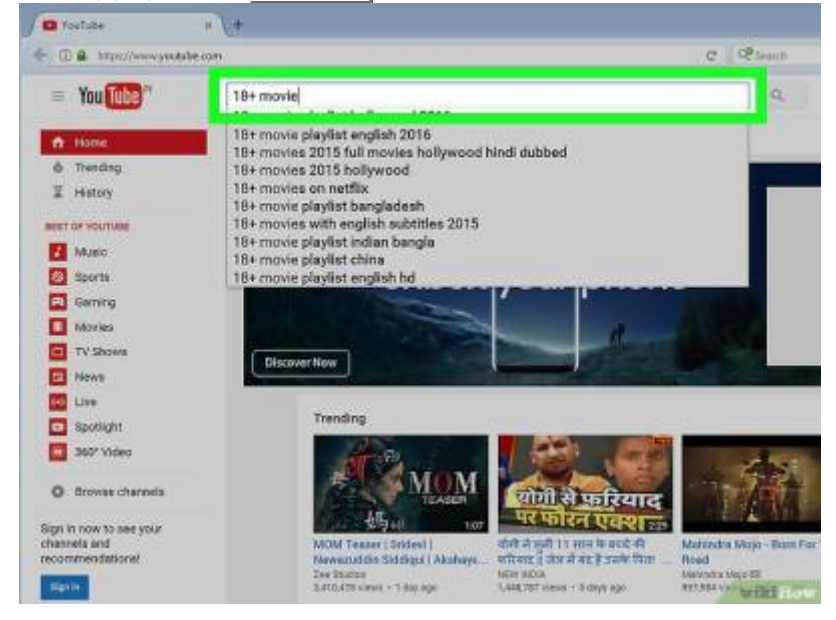

## Autres étapes

1. **Ouvrez la vidéo** en cliquant sur son lien ; l'écran « Avertissement relatif au contenu » s'affiche et vous demande de vous connecter :

| foul Tube      | Search                           | <br>5.5 |
|----------------|----------------------------------|---------|
| Content W      | arning                           |         |
| This video may | be inappropriate for some users. |         |
|                | 2                                |         |

2. Sélectionnez l'URL de la vidéo : Dans la barre d'adresse, cliquez sur l'URL de la vidéo, ce qui surligne l'URL :

| <b>Section</b> and | icione ano 18 a mus            |                                         | _           |          |
|--------------------|--------------------------------|-----------------------------------------|-------------|----------|
| <b>()</b>          | https://www.youtul             | pe.com/wetch?v=Vts311g                  | PSic        |          |
| = Yo               | u Tube "                       | Search                                  |             |          |
|                    | Content \                      | Warning                                 |             |          |
|                    | This video m<br>Sign in to con | ay be inappropriate for<br>fem your age | some users. |          |
|                    |                                |                                         | ••          |          |
|                    |                                |                                         |             |          |
|                    |                                |                                         |             | wild How |

3. un clic droit juste après .www. pour placer le curseur au début de l'URL :

| the malicious age | 18+ russ × +                               |
|-------------------|--------------------------------------------|
| 🔶 🛈 🔒 https: /    | wyoutub .com/watch?v=VtCl1tqP5io           |
| = You Tube        | Search                                     |
| Cor               | tent Warning                               |
| This              | video may be inappropriate for some users. |
| Sign              | in to confirm your age                     |
|                   |                                            |
|                   |                                            |

https://doc.wikis.frapp.fr/

4. Tapez nsfw → nsfwyoutube :

3/3

| he malicious age 18+ russ<br>https://www.nstwyout | ube.com/watch?v=VtCl1tqP5io         |
|---------------------------------------------------|-------------------------------------|
| You Tube 🛚                                        | Search                              |
| Content                                           | Warning                             |
| This video m                                      | ay be inappropriate for some users. |
| Sign in to con                                    | ıfirm your age                      |
|                                                   |                                     |

Par exemple https://www.youtube.com/watch?v=MLUvOtqTmYM deviendra https://www.nsfwyoutube.com/watch?v=MLUvOtqTmYM

5. **Ouvrez la vidéo** : appuyez sur 🗠 Entrée. La vidéo s'ouvre sur le nouveau site sans avoir à vous connecter.

#### Conclusion

#### **Problèmes connus**

### Voir aussi

- (fr) Article
- (en) Article

Basé sur « Article » par Auteur.

From: https://doc.wikis.frapp.fr/ - **doc** 

Permanent link: https://doc.wikis.frapp.fr/doku.php?id=tutoriel:multimedia:video:youtube:age:nsfw:start

×

Last update: 2023/06/02 16:16